# **Enabling Bypass Permissions**

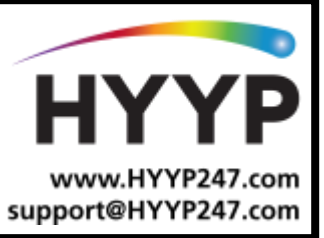

Bypas

\*

Bypas

Alarm memo

\*

Bypass

Ρ

\*

#

Bypas

Quick away

## Introduction

If you are getting the error 'Failed-Reason Unknown' when trying to bypass a zone from the HYYP App, it is most likely that the user code you are using does not have bypass permissions on the X-Series Alarm Panel.

This guide will take you through enabling bypass permissions. Please ensure you aren't using a saved pin but are entering the pin when bypassing, this way you are certain that you are editing the correct user code.

## **1.Enabling Bypass Permissions**

#### 1.1. Enter User Programming

To enter User Programming:

1. Press and hold the \* key until it beeps

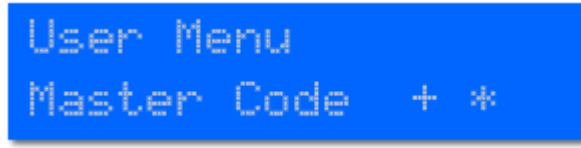

2. Enter the Master Code and press the \* key. (Usually the main 4 digit pin code used to arm/disarm the alarm)

### **1.2.** Edit Code Properties

Now you must edit the user code properties to enable bypass permissions.

1. Enter 10 and press the \* key

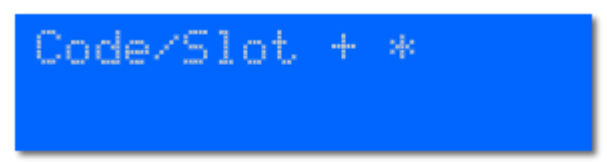

- 2. Enter the user code you are using on the HYYP App and press the \* key
- 3. Use the P/>> key to scroll to Zn Bypass

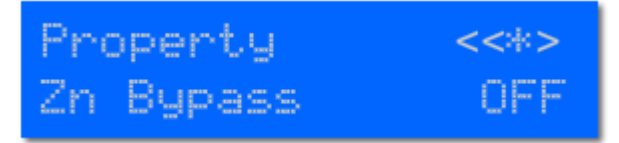

- 4. Enter the \* Key to turn the bypass permission ON
- 5. When finished press the # key.

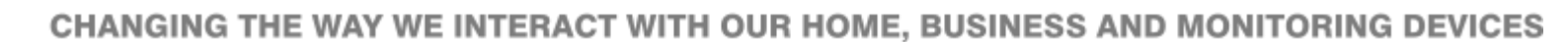